## おばら桜バス新アプリ「MONET」ダウンロード方法

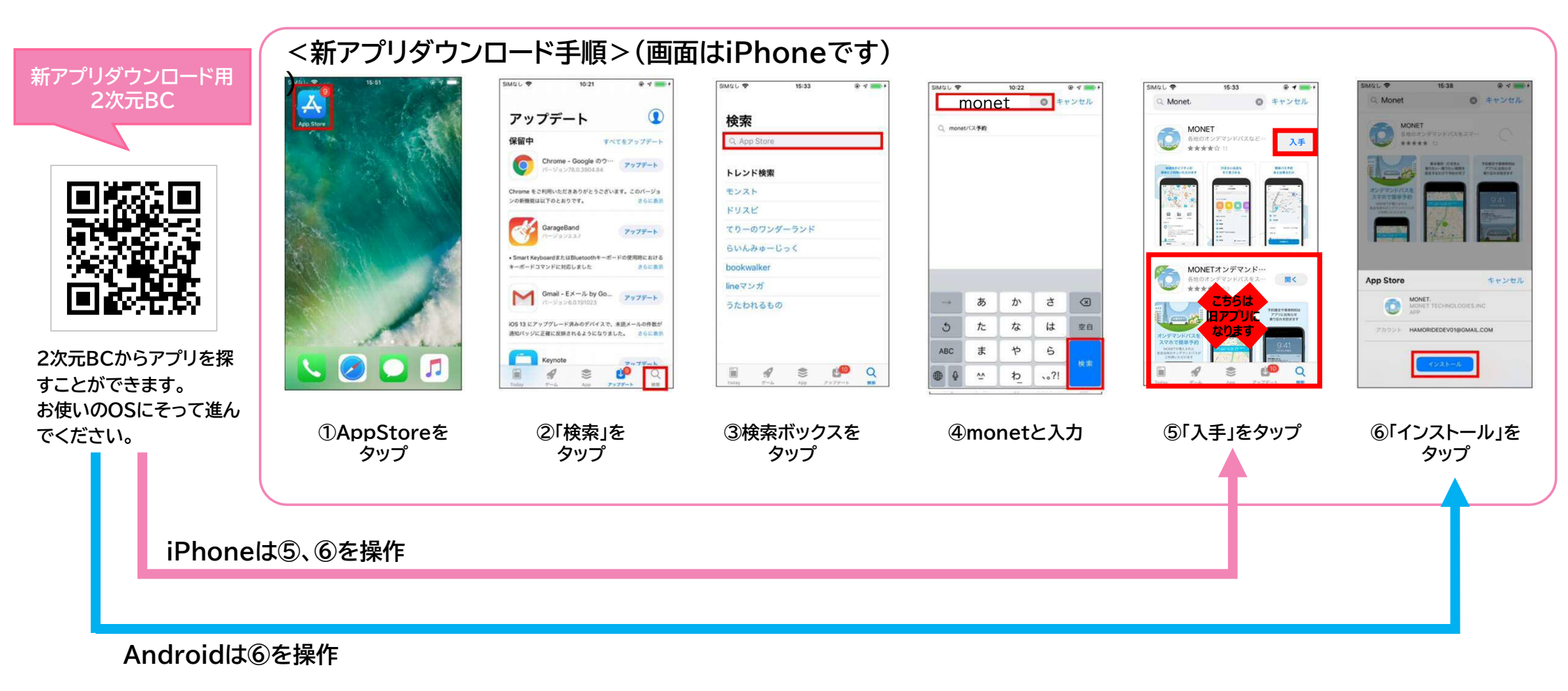

1